# KN@WLEDGE**LINK**

This document outlines the reasons why you may need to revise an instructor-led (ILT) course and the steps to take.

Note: To revise eLearning courses, please refer to the job aids below. These job aids include a section on revising the eLearning course:

- <u>Upload Content via Content Controller</u>
- All eLearning *except* Epic/PennChart, PDFs, or external content
- Upload Content Directly to KL
   Epic/PennChart, I
- Epic/PennChart, PDFs, or external content (HealthStream, Elsevier)

Before revising content, consider the questions below and click the recommended actions:

| Question                                                                                                    | Yes                                   | Νο                                                           |
|----------------------------------------------------------------------------------------------------|---------------------------------------|--------------------------------------------------------------|
| Does the existing item ID need to be replaced – for example, is the ID format incorrect or does the provider code need to be changed? | Create a New Item                     | Go to next question                                          |
| Are there significant changes to the length, structure, or training objectives of the course?                                         | 1                                     | You may not need to revice                                   |
| Are you adding or removing the number of days over which the course takes place?                                                      | Revise the Item                       | the course. Contact your<br><u>core administrator</u> if you |
| Do your reports need to include whether a user completed the old course vs. the new course?                                           | R R R R R R R R R R R R R R R R R R R | are unsure.                                                  |

#### **Create a New Item**

- 1. Follow the steps in How to Create an ILT Item.
- 2. Open the new item and add the old item to the substitute list. This will ensure that users receive credit if they completed the old item.
  - A. In the new item, go to the **Substitutes** tab.
  - B. Click the "+" icon to add a new substitute.
  - C. Search for the old revision (select "inactive" status since the old revision was made inactive).
  - D. Select the old revision, enter the substitute settings, and click Add.

| Substitutes                     | ompetencies Objectives Materia | als Document Links Pricing                                             | Purchasing Cost Calc                   | ulation Government    | Reporting O    | CN Course Session | s        |
|---------------------------------|--------------------------------|------------------------------------------------------------------------|----------------------------------------|-----------------------|----------------|-------------------|----------|
| Substitutes                     | 5 (1)                          |                                                                        |                                        |                       | в              | + 🖉 😣             | ↑Ļ       |
| Item                            | For-Credit Status              | Provide Credit for Base<br>Item If Not Assigned                        | Not-for-Credit Status                  | Status                |                |                   |          |
| Cubatitutas                     |                                |                                                                        |                                        |                       |                |                   |          |
| Substitutes                     |                                | Add Substitute Items To It                                             | em                                     |                       |                |                   |          |
| Keyword:<br>Search All Locales: |                                |                                                                        |                                        |                       |                | Add               | Reset    |
| Item ID:                        | Contains V testcobj            | Records per Page 25 💙 (13 total record                                 | is)                                    |                       |                | Select All / Dese | lect All |
| Revision Date:<br>(MM/DD/YYYY)  |                                |                                                                        |                                        | Provide<br>Credit for |                |                   |          |
| Revision Number:                | Starts With 🗸                  |                                                                        |                                        | Item If               | Not for Credit | Effective Date    |          |
| Item Title:                     | Starts With                    | Item                                                                   | Title For-Cree                         | dit Status Assigned   | Status         | (MM/DD/YYYY)      | A        |
| Item Classification:            | Starts With                    | COURSE JAR.00000.ITEM.TESTCO<br>(Rev 1 - 11/12/2020 01:45 PM US/Easter | DBJ2 Item for Substitu<br>ern) Testing | te 🗸 🖓 Yes            | ~              |                   |          |
| Online Settings:                | Has online content             |                                                                        | COBJ'S                                 |                       |                |                   | -        |
| Delivery Methods:               | Starts With 🗸                  |                                                                        |                                        |                       |                |                   |          |
| Curricula:                      | Starts With 🗸                  |                                                                        |                                        |                       |                |                   |          |
| Course Owner:                   | Starts With 🗸                  |                                                                        |                                        |                       |                |                   |          |
| Orders Enabled:                 | ◯ Yes ◯ No . Both              | C                                                                      |                                        |                       |                |                   |          |
| Add/Remove Criteria 😌           |                                | Search Reset                                                           |                                        |                       |                |                   |          |

3. To avoid confusion, DEACTIVATE the old course.

NOTE: If there are existing programs, curricula, substitutes, prerequisites, classes, or enrollments for the old course, you will need to update them manually for the new course.

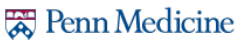

#### **Revise the Item**

- 1. In Learning administration, click Learning Activities > Items.
- 2. Search for the learning item that you want to revise, and then open it.
- 3. Click Actions, then click Revise.

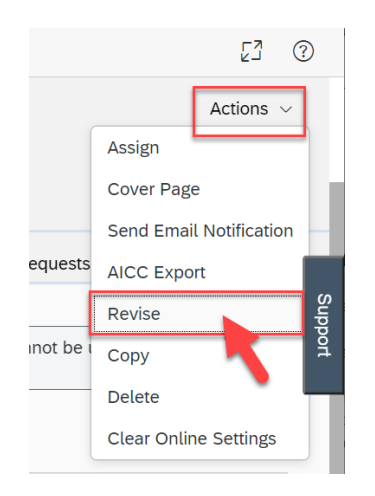

- 4. The learning item revision wizard opens.
- 5. Proceed as follows:
  - A. Enter New Revision Date (or use the calendar selector).
  - B. Enter Time and Time Zone.
  - C. Enter Revision Number. (Add 1 to the previous revision number.)
  - D. Enter a new **Title** (optional).
  - E. Click Next.

|   | Revise                            |                                                                             |                                                                                                    |
|---|-----------------------------------|-----------------------------------------------------------------------------|----------------------------------------------------------------------------------------------------|
|   | ltems                             |                                                                             |                                                                                                    |
|   | > Search > Edit Summary > Rev     | vise > Step 1                                                               |                                                                                                    |
|   | Step 1: Item Revision             |                                                                             |                                                                                                    |
|   | Please enter the new revision     | number and date for this item. You may al                                   | so change the title of the new revision.                                                                |
| A | * New Revision Date: (MM/DD/YYYY) | 11/12/2020                                                                  |                                                                                                    |
|   | * Time:<br>(hh:mm AM/PM)          | 12:00 PM                                                                    | E                                                                                                    |
|   | Time Zone:                        | Eastern Standard Time (US/Eastern)                                          | ~                                                                                                    |
|   | C Revision Number:                | 2                                                                           |                                                                                                    |
|   | D * Title:                        | Course for Testing                                                          |                                                                                                    |
|   | -                                 | Title entered here will be saved in E that can be edited by clicking the gl | inglish locale. There may be values in other locales obe icon, after the revised item has been created. |
|   |                                   |                                                                             | Reset                                                                                                   |

### How to Revise an Item (Instructor-Led Courses)

- 6. Proceed as follows:
  - A. Check the box to copy substitutes relationships. By selecting this option, users will continue to get credit for completion of previous substitute courses.
  - B. Check the box to change all authorized instructors to the new revision.
  - C. Check the box to include the online settings in the new revision. You can modify the online settings after the revision is created.
  - D. Click Next.

| Revise                                                                                                    |                                                   |
|----------------------------------------------------------------------------------------------------|---------------------------------------------------|
| Items                                                                                                    |                                                   |
| > Search > Edit Summary > Revise > Step 2                                                                                                    |                                                   |
| Step 2: Item Revision                                                                                                    |                                                   |
| Do you wish to copy the substitute relationships for this item to the new revision?<br>B Do you wish to change all authorized instructors to the new revision?<br>This item has online settings. Do you wish to include the online settings in the new revision of this item?<br>Reset Previous | <ul> <li>Yes</li> <li>Yes</li> <li>Yes</li> </ul> |

- 7. Proceed as follows:
  - A. Select Make this item production ready.
  - B. Click Next.

|   | Revise                                                                                                |                     |
|---|----------------------------------------------------------------------------------------------------|---------------------|
|   | Items                                                                                                 |                     |
|   | > Search > Edit Summary > Revise > Step 3                                                             |                     |
|   | Step 3: Item Revision                                                                                 |                     |
| A | <ul> <li>Make this item production ready.</li> <li>Do not make this item production ready.</li> </ul> | B                   |
|   | . ,                                                                                                   | Reset Previous Next |

## How to Revise an Item (Instructor-Led Courses)

- 8. Proceed as follows:
  - A. Check the box to deactivate previous revisions of this item. *Leaving previous revisions active can be very confusing for administrators and users alike*.
  - B. Check the box to update curricula potentially affected by this new item revision. If you do not select this, then the item may be removed from curricula.
  - C. Check the box to update learning plan assignments potentially affected by this new item revision. If you do not select this, then those users will never be able to finish the course.
  - D. Check the box to change all future classes so they use the new revision. This option automatically updates all existing future classes, saving you the time of updating those classes manually.
  - E. Click Next.

| Revise                                                                                                    |     |                          |   |
|----------------------------------------------------------------------------------------------------|-----|--------------------------|---|
| Items                                                                                                    | E ( | 0                        |   |
| > Search > Edit Summary > Revise > Step 4                                                                                                    |     |                          |   |
| Step 4: Item Revision                                                                                                    |     |                          |   |
| Do you wish to inactivate previous revisions of this item?<br>Do you wish to update curricula potentially affected by this new item revision?<br>Do you wish to update User learning plan assignments potentially affected by this new item revision?<br>Do you wish to change all future classes to use/access the new revision? |     | (es<br>(es<br>(es<br>(es |   |
| Reset Previous                                                                                                    | Nex | t                        | E |

- 9. If the item is part of one or more curricula, proceed as follows:
  - A. For the curriculum listed, double check that the settings are correct or update them if necessary. (If multiple curricula are listed, do the same for each curriculum.)
  - B. Check the box to add the revised item to this curriculum.
  - C. Click Next.

| Revise                           |                                                                    |                                                                |                       |                                 |                |                                | [ |
|----------------------------------|--------------------------------------------------------------------|----------------------------------------------------------------|-----------------------|---------------------------------|----------------|--------------------------------|---|
| Items                            |                                                                    |                                                                |                       |                                 |                |                                | 0 |
| > Search > Edit Summary > Revise | e > Step 5                                                         |                                                                |                       |                                 |                |                                |   |
| Step 5: Item Revision            |                                                                    |                                                                |                       |                                 |                |                                |   |
| Curriculum ID                    |                                                                    | Assignment Type                                                |                       |                                 | Status         | Effective Date<br>(MM/DD/YYYY) |   |
| JAR.TESTCURR (How to Create      | e a Curriculum)                                                    | Required (REQ) 🗸 🛟                                             |                       |                                 | Active         | 11/12/2020                     |   |
| ا<br>Initial Require<br>Retra    | nitial Number: 30<br>ed Date Basis: Assignment<br>ining Number: 30 | Initial Period: Days Date  Retraining Period: Days             | s ✓<br>s ✓ Retra      | Initial Basis:<br>aining Basis: | Event<br>Event | ~                              |   |
| B Add the re<br>(Do not check    | evised item to this curriculun<br>k the checkbox if you do not     | n using the information abov<br>t want to add the revised iter | re.<br>m to the curri | culum.)                         |                | С                              |   |
|                                  |                                                                    |                                                                |                       |                                 |                |                                |   |

10. Check the revision information to verify that the data is correct and then click **Run Job Now**.

| Revise                                       |                                                             |       |
|----------------------------------------------|-------------------------------------------------------------|-------|
| ltems                                        |                                                             | 0     |
| > Search > Edit Summary > Revise > Final Ste | p                                                           |       |
| Final Step: Complete                         |                                                             |       |
| Revise Item                                  |                                                             |       |
| Item:                                        | COURSE JAR.TESTCOBJ (Rev 1 - 11/3/2020 02:29 PM US/Eastern) |       |
| New Revision Date:                           | 11/12/2020 12:00 PM US/Eastern                              |       |
| New Revision Number:                         | 2                                                           |       |
| New Revision Title:                          | Course for Testing Online Content                           |       |
| Copy Substitutes:                            | Yes                                                         |       |
| Update Authorized Instructors:               | Yes                                                         |       |
| Copy Online Settings:                        | Yes                                                         |       |
| Make Item Production Ready:                  | Yes                                                         |       |
| Inactivate Previous Revisions:               | Yes                                                         |       |
| Update Curricula:                            | Yes                                                         |       |
| Update User Learning Plans:                  | Yes (1 curricula selected)                                  |       |
| Update Future Classes:                       | Yes                                                         |       |
|                                              | Previous Run Job Now Schedule                               | e Job |

- 11. When the job is complete, immediately open the new revised Item and <u>add the old item to the substitute list</u>. This will ensure that users receive credit if they completed the old item.
  - A. In the new item, go to the **Substitutes** tab.
  - B. Click the "+" icon to add a new substitute.
  - C. Search for the old revision (select "inactive" status since the old revision was made inactive).
  - D. Select the old revision, enter the substitute settings, and click Add.

| Substitutes Co                                      | mpetencies Objectives              | Materials | Document Links                                              | Pricing          | Purchasing                       | Cost Calculatio              | n Governmen                              | t Reporting              | OCN Course Session             | าร                      |
|-----------------------------------------------------|------------------------------------|-----------|-------------------------------------------------------------|------------------|----------------------------------|------------------------------|------------------------------------------|--------------------------|--------------------------------|-------------------------|
| Substitutes                                         | (1)                                |           |                                                             |                  |                                  |                              |                                          | в                        | + / 😣                          | $\uparrow_{\downarrow}$ |
| Item                                                | For-Credit                         | Status    | Provide Credit f<br>Item If Not Assi                        | for Base<br>gned | Not-for-Credi                    | t Status                     | Status                                   |                          | _                              |                         |
| Substitutos                                         |                                    |           |                                                             |                  |                                  |                              |                                          |                          |                                |                         |
| Substitutes                                         |                                    | A         | dd Substitute It                                            | ems To Ite       | em                               |                              |                                          |                          |                                |                         |
| Keyword:<br>Search All Locales:                     | ⊖ Yes ● No                         | Rea       | cords per Page 25 🗸                                         | (13 total record | s)                               |                              |                                          |                          | Add<br>Select All / Des        | Res<br>elect All        |
| Revision Date:<br>(MM/DD/YYYY)<br>Revision Number:  | Starts With                        |           |                                                             |                  |                                  |                              | Provide<br>Credit for<br>Base<br>Item If |                          |                                |                         |
| Item Title:<br>Item Status:<br>Item Classification: | Starts With Starts With Both       |           | em<br>OURSE <b>JAR.00000.I1</b><br>Rev 1 - 11/12/2020 01:45 | EM.TESTCO        | Title<br>BJ2 Item for<br>Testing | For-Credit Sta<br>Substitute | Assigned                                 | Not-for-Credit<br>Status | Effective Date<br>(MM/DD/YYYY) | (                       |
| Online Settings:                                    | Has online content                 |           |                                                             | T IN COLLASIO    | COBJ's                           |                              |                                          |                          |                                |                         |
| Delivery Methods:<br>Curricula:                     | Starts With                        | Ţ         |                                                             |                  |                                  |                              |                                          |                          |                                |                         |
| Course Owner:<br>Orders Enabled:                    | Starts With ✓<br>◯ Yes ◯ No ● Both | T         | C                                                           |                  |                                  |                              |                                          |                          |                                |                         |
| Add/Remove Criteria 🤤                               |                                    |           | Search                                                      | teset            |                                  |                              |                                          |                          |                                |                         |